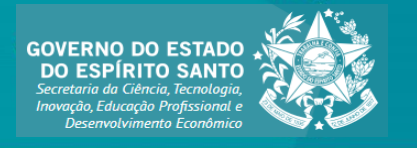

**TUTORIAL SIGFAPES** 

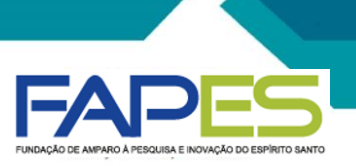

# PRENCHIMENTO E SUBMISSÃO DE PROPOSTAS EXERCISA O COMPANYA DE LA COMPANYA DE LA CO

Inovação do Espírito Santo

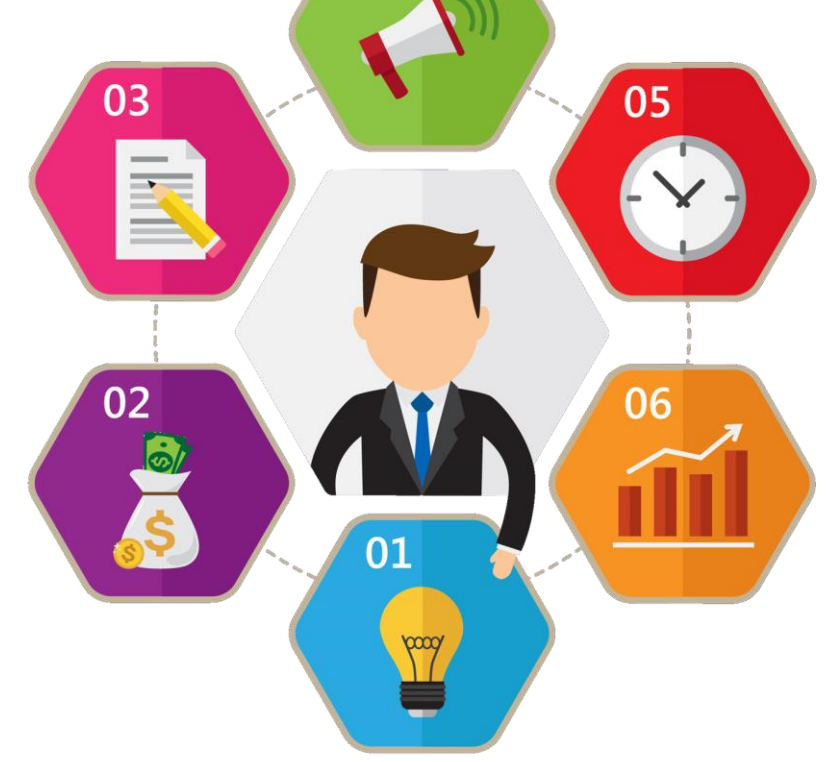

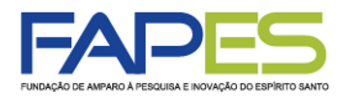

- É necessário que o proponente possua cadastro no sistema SIGFAPES (<u>www.sigfapes.es.gov.br</u>) para ter acesso às ferramentas de submissão da proposta.
- Caso seja Pessoa Física (sem empresa constituída), colocar "FAPES" como Instituição/Unidade Executora. Se Pessoa Jurídica (PJ), caso o CNPJ não tenha cadastro, preencher o Formulário Nº 6 (<u>https://fapes.es.gov.br/formularios</u>) e encaminhar para <u>duvidas.inovacao@fapes.es.gov.br</u> com 5 (cinco) dias antecedentes ao prazo final de submissão (item 4).

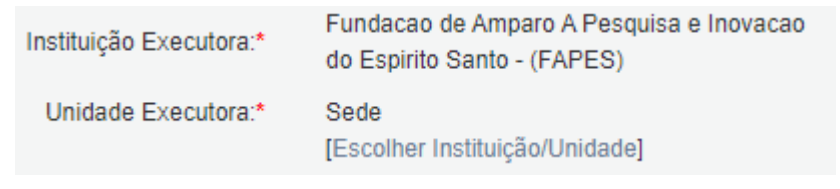

- Fique atento aos requisitos, documentos e orientações para submissão da proposta em cada Edital FAPES de interesse.
- <u>A proposta poderá ser preenchida em etapas, se o proponente desejar. Para isso é importante salvar as alterações antes de sair do "Formulário Eletrônico da Proposta de Projeto" (item 13). Para dar continuidade ao preenchimento da proposta, o proponente deverá localizar o item "Minhas Propostas/Inscrições em Edição" no "Menu Inicial", localizar o proposta de projeto a ser editada e clicar no ícone "Editar" (item 14).</u>
- Para maiores esclarecimentos e informações sobre o Edital, solicitamos entre em contato com a equipe técnica de inovação: (27) 3636-1893 ou <u>duvidas.inovação@fapes.es.gov.br</u>

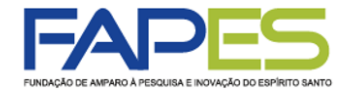

1. O usuário deverá acessar o sistema SIGFAPES com senha e login próprios;

2. No menu inicial do SIGFAPES, em "Editais Abertos", localizar o Edital FAPES no qual se pretende submeter a proposta e clicar no título do Edital (EDITAL FAPES № 10/2023 – PROGRAMA GÊNESIS I – ETAPA 1);

| FUNDAÇÃO DE AMPARO A PERCURA E INCVIÇÃO DO EMPARTO BANTO                                                                                                    | Menu Inicia                                                       | al Cadas         | stro Correio                     | Bloquear tela           | Sair     |
|----------------------------------------------------------------------------------------------------|-------------------------------------------------------------------|------------------|----------------------------------|-------------------------|----------|
| Be                                                                                                    | n vindo(a) Perfil Teste Fapes                                     | Sua sessão irá l | bloquear em: 04:59:13            | Horário do Servidor:    | 10:44:14 |
| Avisos                                                                                                    |                                                                   |                  | 🗆 Dados Pesso                    | ais                     |          |
| <ul> <li>Atualize seus dados cadastrais utilizando, preferencialmente, um end</li> <li>(p.ex. Gmail, Yahoo, Hotmail, Outlook) e que seja acessado periodica<br/>necessidade de que seu SIGFAPES seja regularmente checado.</li> </ul> | ereço eletrônico NÃO institucio<br>mente. Este acesso não subst   | onal<br>titui a  | Atualizar Cada<br>Atualizar Curr | astro<br>ículo Lattes   | 85<br>89 |
| <ul> <li>ATENÇÃO, coordenadores de projetos: NÃO utilize a ferramenta de S</li> <li>Solicite o CANCELAMENTO do(a) bolsista que será desligado(a) e fa</li> <li>o(a) bolsista substituto(a).</li> </ul>                                | ubstituição de Bolsista do sist<br>ça uma NOVA REQUISIÇÃO p       | tema.<br>para    | Alterar Senha<br>Envio de Docu   | imentos Pessoais        | <b>۴</b> |
| Prezados coordenadores de projetos e bolsistas FAPES: NÃO estão<br>relatórios TÉCNICOS de projetos e de bolsas, tampouco em Formulá                                                                                                   | sendo mais exigidas assinatura<br>rios de Atividades de Bolsistas | as em<br>3.      | ∷ Correio<br>Redigir Mensa       | igem                    | A        |
| ✓ Mantenha o seu cadastro sempre atualizado!                                                                                                    |                                                                   |                  | Ver Todas                        |                         |          |
| Últimas Mensagens                                                                                                    |                                                                   |                  | ⊟ Arquivos                       | Contas Outorga          |          |
| 🖾 AVISO DE PRORROGAÇÃO - EDITAL FAPES Nº 04/2022 - PROAP                                                                                                    | EM                                                                |                  | Prestação de                     |                         |          |
| AVISO DE PUBLICAÇÃO: Edital Fapes nº 10/2022 - PIBICES 2022                                                                                                    | 23                                                                | 10               | Prestação de 0                   | Contas Convenio         |          |
| Convite Shell Iniciativa Jovem                                                                                                    | (427)                                                             | lide(e)          | Outros                           |                         |          |
|                                                                                                    | (157)mensagem(ns) nao                                             | liua(s):         | 🛛 Tabelas                        |                         |          |
| Editais Abertos                                                                                                    |                                                                   |                  | Diárias - Nacio                  | onal                    |          |
| Até 31-10-2022 • EDITAL TESTE                                                                                                    |                                                                   |                  | Diárias - Interr                 | nacional                |          |
| Até 28-07-2022 • EDITAL FAPES N° 14/2022 - MULHERES NA CIÊN                                                                                                    | CIA                                                               |                  | Área de Conho                    | ecimento - CNPq         |          |
| Até 12-07-2022 • EDITAL FAPES Nº 12/2022 - UNIVERSAL EXTENS                                                                                                    | ÃO                                                                |                  | - Dada SICEAR                    |                         |          |
| Início previsto do projeto após 05-08-2022 • EDITAL FAPES Nº 07/                                                                                                    | 2022 - PUBLICAÇÃO DE ART                                          | IGOS             | E Rede SIGFAP                    |                         |          |
| ✓ Até 03-07-2022 • EDITAL FAPES № 09/2022 - APOIO A NEGÓCIOS                                                                                                    | DE IMPACTO - 1º CICLO - ET                                        | APA 1            | Blog                             |                         |          |
| •                                                                                                    |                                                                   |                  | Fórum                            |                         |          |
| Identificação • EDITAL FAPES Nº 09/2022 - APOIO A NEGÓCIOS D<br>Vigência • 19-04-2022 - 03-07-2022<br>Modalidade • Projeto                                                                                                    | E IMPACTO - 1º CICLO - ETAI                                       | PA 1             | Fechar<br>Edita                  | a janela do<br>al FAPES |          |
| Criar uma propo                                                                                                    | tada                                                              |                  | tor informaçã                    | ios                     |          |
| projeto no Edital                                                                                                    | FAPES                                                             | sob              | re o Edital FAI                  | PES                     |          |

3. Utilize os ícones que aparecerão na janela do Edital FAPES para iniciar o preenchimento da proposta, obter informações do Edital ou fechar a janela.

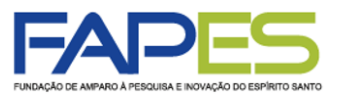

4. Ao clicar no ícone 📀 o usuário terá acesso ao "Formulário Eletrônico da Proposta de Projeto" a ser devidamente preenchido, conforme orientações disponíveis no Edital FAPES em questão;

| APES                                             | Menu Inicial                                                 | Visualizar       | Verificar Pendê  | èncias Salvar Bloquear tela                                            | 1    |
|--------------------------------------------------|--------------------------------------------------------------|------------------|------------------|------------------------------------------------------------------------|------|
| DE AMPARO A PESQUEA E INOVAÇÃO DO ESPIRITO SANTO | Bem vindo(a) Per                                             | rfil Teste Fapes | Sua sessão irá b | loquear em: 04:59:13 Horário do Servidor:                              | 10:4 |
| ▶ PROPOSTA                                       |                                                              |                  |                  | 🗆 Menu                                                                 |      |
| ormulário Eletrônico de Propo                    | osta de Projeto                                              |                  |                  | 1.Principal<br>1.1 Titulo<br>1.2 Arquivos<br>1.3 Plano de Apresentação |      |
|                                                  | <ul> <li>Campos Obrigatorios</li> </ul>                      |                  |                  | 1.4 Abrangência                                                        |      |
| Edital/Prog. Especial:                           | EDITAL FAPES Nº 09/2022 - APOIO A NEGÓCIOS                   |                  | 3                | 2.Equipe e Cronograma                                                  |      |
| Título do Projeto*:                              |                                                              |                  | 3                | 2.1 Membros                                                            |      |
| Área de Conhecimento 1:*                         | Preencha!<br>[Escolher Área 1]                               |                  | 3                | 2.2 Atividades                                                         |      |
| Área de Conhecimento 2:                          | Preencha!<br>[Escolher Área 2]                               |                  | 3                | Enviar proposta para julgamento                                        |      |
| Área de Conhecimento 3:                          | Preencha!<br>[Escolher Área 3]                               |                  | ?                | Ferramentas<br>Visualizar/Imprimir                                     |      |
| Grupo de Pesquisa/CNPq:                          |                                                              |                  | 3                | Verificar Pendências                                                   |      |
| Instituição Executora:*                          | Nenhuma instituição escolhida.                               |                  | (?)              | Salvar                                                                 |      |
| Unidade Executora.*                              | Nenhuma unidade escolhida.<br>[Escolher Instituição/Unidade] |                  | 3                |                                                                        |      |
| Início Previsto*:                                | 09 🗸 Julho 🖍 2022 🗸                                          |                  | 3                |                                                                        |      |
| Duração*:                                        | 12 Mês/Meses                                                 |                  | 3                |                                                                        |      |
| Gera patente:                                    | ◯ Sim <b>●</b> Não                                           |                  | 3                |                                                                        |      |
| Possui Inovação Tecnológica:                     | ◯ Sim                                                        |                  | ?                |                                                                        |      |
| REQUISITOS PARA<br>PARTICIPAÇÃO*:                | Selecione                                                    |                  | 0                |                                                                        |      |
|                                                  | Passo Anterior Próximo Passo »                               |                  |                  |                                                                        |      |

## ATENÇÃO

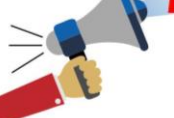

- Todos os campos marcados com asterisco(\*) deverão ser preenchidos para que a proposta possa ser submetida;
- Os campos a serem preenchidos no "Formulário Eletrônico da Proposta de Projeto" poderão variar conforme especificidade do Edital FAPES. Portanto, é importante que o proponente se atente às regras e orientações estabelecidas no Edital;
- Caso seja Pessoa Física (PF), colocar "FAPES" como Instituição/Unidade Executora. Se Pessoa Jurídica (PJ), caso o CNPJ não tenha cadastro, preencher o Formulário Nº6 (<u>https://fapes.es.gov.br/formulários</u>) e encaminhar para <u>duvidas.inovacao@fapes.es.gov.br</u> com 5 (cinco) dias antecedentes ao prazo final de submissão.

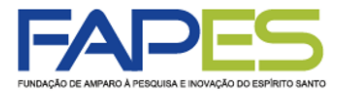

5. Utilize o botão "Próximo Passo" ou os itens no "Menu" lateral da página para navegar pelos campos a serem preenchidos na proposta;

6. Ao clicar em "Salvar" todas as informações registradas na proposta serão salvas;

| FAPES                                                      | Menu Inicial                                                 | Visualizar        | Verificar Pen  | dências Salvar                | Bloquear tela Sair            |
|------------------------------------------------------------|--------------------------------------------------------------|-------------------|----------------|-------------------------------|-------------------------------|
| FUNDAÇÃO DE AMPARO À PESQUISA E INDVAÇÃO DO ESPÍRITO SANTO | Bem vindo(a) Pe                                              | erfil Teste Fapes | Sua sessão irá | à bloquear em: 04:37:10       | Horário do Servidor: 11:11:15 |
|                                                            |                                                              |                   |                | ::: Manu                      |                               |
| PROPOSTA                                                   |                                                              |                   |                | 4 Dringing                    |                               |
|                                                            |                                                              |                   |                | 1.1 Título                    |                               |
| Formulário Eletrônico de Propo                             | osta de Projeto                                              |                   |                | 1.2 Arquivos                  |                               |
|                                                            | * Campos Obrigatórios                                        |                   |                | 1.3 Plano de Apr              | resentação                    |
| Edital/Prog. Especial:                                     |                                                              | ]                 | 0              | 1.4 Abrangencia               |                               |
| Eultain Tog. Especial.                                     |                                                              | ]                 | •              | 2.Equipe e Cronogi            | ama                           |
| Titulo do Projeto*:                                        |                                                              | ]                 | 3              | 2.1 Membros<br>2.2 Atividades |                               |
| Área de Conhecimento 1:*                                   | Preencha!                                                    |                   | 3              |                               |                               |
|                                                            | Preencha!                                                    | ]                 | 0              | Submeter Proposta             | nara julgamento               |
| Area de Conhecimento 2:                                    | [Escolher Área 2]                                            | ]                 | 3              | Enviur proposiu               | para jaigunento               |
| Área de Conhecimento 3:                                    | Preencha!                                                    |                   | ?              | Ferramentas                   | mir                           |
|                                                            | [Escolher Area 3]                                            | 1                 |                | Verificar Pendêr              | nn                            |
| Grupo de Pesquisa/CNPq:                                    |                                                              |                   | (?)            | Salvar                        |                               |
| Instituição Executora:*                                    | Nenhuma instituição escolhida.                               |                   | 3              |                               |                               |
| Unidade Executora:*                                        | Nenhuma unidade escolhida.<br>[Escolher Instituição/Unidade] |                   | 3              |                               |                               |
| Início Previsto*:                                          | 09 🗸 Julho 🖌 2022 🗸                                          |                   | 3              |                               |                               |
| Duração*:                                                  | 12 Mês/Meses                                                 |                   | ?              |                               |                               |
| Gera patente:                                              | 🔾 Sim 🖲 Não                                                  |                   | 3              |                               |                               |
| Possui Inovação Tecnológica:                               | ◯ Sim 🖲 Não                                                  |                   | 3              |                               |                               |
| REQUISITOS PARA<br>PARTICIPAÇÃO*:                          | Selecione V                                                  |                   | 0              |                               |                               |
|                                                            | Passo Anterior Próximo Passo »                               |                   |                |                               |                               |
|                                                            |                                                              |                   |                |                               |                               |
|                                                            |                                                              |                   |                |                               |                               |
|                                                            |                                                              | •                 |                |                               |                               |

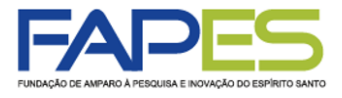

7. Em "Arquivos" deverá ser feito o *upload* de documentos da proposta e/ou do proponente, se solicitado no Edital FAPES. É importante o proponente se atentar aos seguintes pontos:

- a) o modelo de alguns documentos a serem inseridos na proposta poderão ser disponibilizados na própria proposta;
- b) ao inserir o documento na caixa "Envio de Arquivos", clique no botão "Fechar" para que os documentos sejam inseridos na proposta. Não clique no ícone "X" da caixa de "Envio de Arquivos";
- c) <u>no Edital Programa Gênesis I, na Etapa I, só é necessário o envio do Anexo I, V e documento (proponente e membros).</u> Inserir a documentação na caixa "Envio de Arquivos", clique no botão "Fechar" para que os documentos sejam inseridos na proposta. Não clique no ícone "X" da caixa de "Envio de Arquivos";

| NDAÇÃO DE AMPARO À PESQUI                                                                           | SA E INOVAÇÃO DO ESPÍRITO SANTO                                                 | Menu Inicial<br>Bem vindo(a)                      | Visualizar<br>Teste Fapes                | Verificar Pene<br>Sua sessão irá                            | dências Salvar Bloqu bloquear em: 04:59:38 Horário d                                       | ear tela S<br>o Servidor: 10:05 |  |
|----------------------------------------------------------------------------------------------------|---------------------------------------------------------------------------------|---------------------------------------------------|------------------------------------------|-------------------------------------------------------------|--------------------------------------------------------------------------------------------|---------------------------------|--|
|                                                                                                    |                                                                                 |                                                   |                                          |                                                             | :: Menu                                                                                    |                                 |  |
| ARQUIVUS                                                                                            | Download de                                                                     | Arquivos                                          |                                          |                                                             | 1.Principal<br>1.1 Título                                                                  |                                 |  |
| Faça o download dos<br>Arquivos. Se necessá                                                         | arquivos abaixo, preencha-o corretame<br>rio converta-o para o formato PDF ante | ente e depois anexe-o utilizar<br>es de anexá-lo. | ndo a área de E                          | Envio de                                                    | <ul> <li>1.2 Arquivos</li> <li>1.3 Plano de Apresentaç</li> <li>1.4 Abrangência</li> </ul> | ;ão                             |  |
| Arquivos<br>Anexo I - FORMULÁRIO FAPES - AÇÃO COVID-19 - Anexo I - FORMULÁRIO FAPES - AÇÃO COVID-19 |                                                                                 |                                                   |                                          |                                                             | 2.Equipe e Cronograma<br>2.1 Membros<br>2.2 Atividades                                     |                                 |  |
| <ul> <li>Comprovação de<br/>Instituição Execut</li> </ul>                                           | vínculo com a Instituição Executora - A<br>ora - Ação COVID-19                  | ıção COVID-19 - Comprovaçi                        | ão de vínculo c                          | om a                                                        | 3.Orçamento<br>3.1 Diárias                                                                 | 0                               |  |
|                                                                                                    | Envio de A                                                                      | rquivos                                           |                                          |                                                             | 3.3 Passagens<br>3.4 Serviços de Terceiro                                                  | s                               |  |
|                                                                                                    | Arquiv                                                                          | vos                                               |                                          |                                                             | 3.5 Material Permanente                                                                    | ł.                              |  |
| Nome                                                                                                | Tamanho                                                                         | Тіро                                              | Opções                                   | 3                                                           | 3.6 Bolsas                                                                                 |                                 |  |
| [Clique aqui para an                                                                                | exar ou apagar arquivos]                                                        |                                                   |                                          |                                                             | 3.7 Recursos Solicitado                                                                    | 8<br>Iado                       |  |
|                                                                                                    |                                                                                 |                                                   |                                          |                                                             | 5.0 Organiento Consono                                                                     | 440                             |  |
|                                                                                                    | « Passo Anterior                                                                | Próximo Passo »                                   |                                          |                                                             | Submeter Proposta                                                                          |                                 |  |
|                                                                                                    | Envio de Arquivos                                                               | ×                                                 | 3                                        |                                                             | Enviar proposta para jul                                                                   | gamento                         |  |
|                                                                                                    |                                                                                 |                                                   | A                                        |                                                             | Ferramentas                                                                                |                                 |  |
|                                                                                                    | Arquivos Ane                                                                    | exados                                            |                                          |                                                             | Visualizar/Imprimir                                                                        |                                 |  |
|                                                                                                    | Escolher arquivo Nenhum arqu                                                    | uivo selecionado                                  |                                          |                                                             | Verificar Pendências                                                                       |                                 |  |
|                                                                                                    | Tipo:                                                                           |                                                   |                                          |                                                             | Salvar                                                                                     |                                 |  |
|                                                                                                    | Anexo I - FORMULÁRIO F/<br>(10Mb - PDE)                                         | APES - AÇÃO COVID-19                              |                                          |                                                             |                                                                                            |                                 |  |
|                                                                                                    | Comprovação de vínculo co<br>- Ação COVID-19 (10Mb - PDF)                       | om a Instituição Executora                        |                                          |                                                             |                                                                                            |                                 |  |
|                                                                                                    | Inserir                                                                         | echar b                                           |                                          |                                                             |                                                                                            |                                 |  |
|                                                                                                    |                                                                                 |                                                   | com a utiliz<br>e Inovação<br>Norte - 7� | ação do navegado<br>do Espírito Santo<br>andar, Mata da Pra | or Mozilla Firefox<br>aia □ □ Vitoria - ES, Brasil                                         |                                 |  |
|                                                                                                    |                                                                                 |                                                   |                                          |                                                             |                                                                                            |                                 |  |

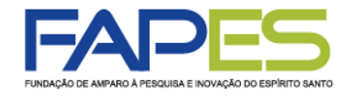

d) alguns documentos (principalmente os pessoais) deverão ser inseridos também no campo "Envio de Documentos Pessoais" do "Menu Inicial" do SIGFAPES.

#### (Programa Gênesis I)

Proponente e membros de equipe deverão inserir documentos pessoais no campo "Envio de Documentos Pessoais" do "Menu Inicial" de seu login individual no SIGFAPES.

- Cópias do RG e CPF ou CNH;

- Comprovantes de residência, ou de vínculo trabalhista ou de matrícula em instituição de ensino.

| INDAÇÃO DE AMPARO À PESQUISA E INOVAÇÃO DO ESPÍRITO SANTO                                                                                                    | Menu Inici<br>Bem vindo(a) Teste Fapes                                                                                                    | al Cadast<br>Sua sessão irá bl                                                                    | ro Correio Bloquear<br>oquear em: 04:59:46 Horário do Se                                                                                                    | tela Sair<br>arvidor: 10:04:21                                                                                                    |
|----------------------------------------------------------------------------------------------------|----------------------------------------------------------------------------------------------------|---------------------------------------------------------------------------------------------------|----------------------------------------------------------------------------------------------------|----------------------------------------------------------------------------------------------------|
| Avisos                                                                                                    |                                                                                                    |                                                                                                   | 🗉 Dados Pessoais                                                                                                    |                                                                                                    |
| <ul> <li>O SIGFAPES possui suas funcionalidades melhor explo<br/>Atualize seus dados cadastrais utilizando, preferencialn</li> <li>(p.ex. Gmail, Yahoo, Hotmail, Outlook) e que seja aces:<br/>necessidade de que seu SIGFAPES seja regularmente<br/>Prezados pesquisadores e bolsistas: em havendo nece<br/>saneamento de dúvidas com algum funcionário em esp<br/>previamente para agendamento com o mesmo, a fim di<br/>não se aplica para mera entrega de documentos na rec<br/>ATENÇÃO, coordenadores de projetos: NÃO utilize a fe<br/>Solicite o CANCELAMENTO do bolsista que será deslig<br/>bolsista substituto.</li> <li>Prezados coordenadores de projetos e bolsistas FAPES<br/>relatórios TÉCNICOS de projetos e de bolsas, tampouc</li> </ul> | pradas com o uso do navegador Mozilla Fire<br>nente, um endereço eletrônico NÃO instituc<br>sado periodicamente. Este acesso não subs<br>checado.<br>ssidade de atendimento presencial para<br>ecífico, recomendamos que entre em conta<br>e evitar conflito de agendas. Essa recomeno<br>repção.<br>erramenta de Substituição de Bolsista do s<br>gado e faça uma NOVA REQUISIÇÃO par<br>S: NÃO estão sendo mais exigidas assina<br>o em Formulários de Atividades de Bolsis | fox.<br>onal<br>titui a<br>do<br>lação<br>Envio de Dov<br>É necessário qu<br>Tipo de<br>Documento | Atualizar Cadastro<br>Atualizar Currículo Lattes<br>Alterar Senha<br>Envio de Documentos Pess<br>Correio<br>Cumentos Pessoais<br>ue o Documento esteja no formato<br>ATA DA COMISSÃO D                                                                                         | soais                                                                                                    |
| As submissões para a 4ª chamada do Edital 03/2019 ((<br>Edital 04/2019 (Participação em Eventos Técnico-cienti<br>consultar o novo cronograma dos editais no site da FAF<br>Mantenha o seu cadastro sempre atualizado!                                                                                                    | Drganização de Eventos Técnico-científicc<br>ficos) terão início somente em 30/04. Fav<br>PES.                                                                                                    | Arquivo                                                                                           | Escolher arquivo Ne<br>Enviar Cancelar<br>Documentos Pessoais En                                                                                                    | enhum arquivo seleciona<br>nviados                                                                                                    |
| Últimas Mensagens<br>Resultado de Habilitação - Edital FAPES/CNPq nº 11<br>Resultado de Habilitação e Distribuição de Cotas de<br>Correção: Resultado de Seleção - Edital FAPES nº 0                                                                                                    | //2019 - PDCTR<br>9 Bolsa - PROCAP 2020<br>19/2019<br>(98)mensagem(ns) ni                                                                                                    | IDENTIDADE<br>DIP<br>AT<br>CPF ou REG<br>COMPROVAI                                                | E com CPF / CNH / REGISTRO NAC<br>13/09/2017 11:19:12<br>LOMA DE MAIOR TITULAÇÃO - 13/<br>CURRÍCULO LATTES - 13/09/201<br>A DA COMISSÃO DE BOLSA - 25/0<br>CARTEIRA DE TRABALHO - 25/04//<br>ISTRO NACIONAL DE ESTRANGE<br>VTE DE RESIDÊNCIA ATUALIZADO<br>20/11/2019 16:45.31 | 2IONAL DE ESTRANGEIRO<br>9/2017 11:19:31<br>17 11:20:05<br>4/2018 16:46:53<br>1018 16:22:45<br>IRO - 20/11/2019 16:40:16<br>(dentre os últimos 6 meses) |
| Editais Abertos                                                                                                    |                                                                                                    |                                                                                                   | Fechar                                                                                                    |                                                                                                    |
| <ul> <li>Até 26-06-2020 • EDITAL FAPES N° 01/2020 APOIO A</li> <li>Até 08-05-2020 • EDITAL FAPES N° 03/2020 - EDITAL</li> <li>COVID-19</li> </ul>                                                                                                    | PROJETOS INOVADORES E SPIN OFF<br>DE AVALIAÇÃO DE DEMANDA INDUZID                                                                                                    |                                                                                                   |                                                                                                    |                                                                                                    |
| Identificação • EDITAL FAPES Nº 03/2020 - EDITAL D<br>COVID-19<br>Vigência • 28-04-2020 - 08-05-2020<br>Modalidade • Projeto                                                                                                    | E AVALIAÇÃO DE DEMANDA INDUZIDA -                                                                                                    |                                                                                                   |                                                                                                    |                                                                                                    |
|                                                                                                    | 🙂 🥑                                                                                                    | 0                                                                                                 |                                                                                                    |                                                                                                    |

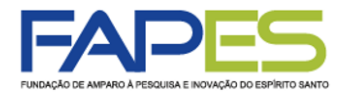

- 8. Em "Plano de Apresentação" deverá ser preenchido os campos solicitados;
- 9. Em "Abrangência" deverá ser selecionado os municípios de abrangência do projeto;

| FAP                                 | ES Menu Inicial Visualizar                                                      | Verificar Per                | ndências Salvar Bloquear tela Sair                                                                              |
|-------------------------------------|---------------------------------------------------------------------------------|------------------------------|----------------------------------------------------------------------------------------------------|
| FUNDAÇÃO DE AMPARO À PESQUISA E INC | DVAÇÃO DO ESPÍRITO SANTO Bem vindo(a) Teste Fapes                               | Sua sessão ir                | á bloquear em: 04:59:52 Horário do Servidor: 10:06:36                                                           |
| > PLANO DE APRESE                   | INTAÇÃO                                                                         |                              | E Menu<br>1.Principal                                                                                           |
| * Campos Obrigatórios               | Resumo da Proposta de Projeto*                                                  | 0                            | 1.2 Arquivos<br>1.3 Plano de Apresentação<br>1.4 Abrangência                                                    |
|                                     |                                                                                 |                              | 2.Equipe e Cronograma<br>2.1 Membros<br>2.2 Atividades<br>3.Orçamento<br>3.1 Diárias<br>3.2 Material de Consumo |
|                                     | Total de Palavras: 0 Máximo de 1200 palavras                                    |                              | 3.4 Serviços de Terceiros                                                                                       |
|                                     | Palavras-chave":                                                                | 3                            | 3.5 Material Permanente<br>3.6 Bolsas                                                                           |
|                                     | [Separar as palavras apenas com vírgula]                                        |                              | 3.7 Recursos Solicitados<br>3.8 Orçamento Consolidado                                                           |
|                                     | Síntese do Projeto                                                              | 3                            | Submeter Proposta                                                                                               |
|                                     | Total de Palavras: 0 Máximo de 250 palavras<br>« Passo Anterior Próximo Passo » |                              | Visualizarimpirmir<br>Verificar Pendências<br>Salvar                                                            |
|                                     | Menu Inicial Visualizar<br>XXAÇÃO DO ESPIRITO SANTO Bem vindo(a) Teste Fapes    | Verificar Pe<br>Sua sessão i | ndências Salvar Bloquear tela Sair<br>rá bloquear em: 04.59.40 Horário do Servidor: 10.07.05                    |
|                                     |                                                                                 |                              | a Menu                                                                                                    |
|                                     |                                                                                 |                              | 1.Principal<br>1.1 Título                                                                                       |
| Estado:<br>Município:               | Selecione Y<br>Selecione Y                                                      |                              | 1.2 Arquivos<br>1.3 Plano de Apresentação<br>1.4 Abrangência                                                    |
|                                     | Adicionar Municipio Remover Municipio                                           |                              | 2.Equipe e Cronograma<br>2.1 Membros<br>2.2 Atividades                                                          |
|                                     | Ţ                                                                               |                              | 3.0rçamento<br>3.1 Diárias<br>3.2 Material de Consumo<br>3.3 Passagens<br>3.4 Servicos de Terceiros             |
|                                     | « Passo Anterior Próximo Passo »                                                |                              | 3.5 Material Permanente<br>3.6 Bolsas<br>3.7 Recursos Solicitados<br>3.8 Orcamento Consolidado                  |
|                                     |                                                                                 |                              | Submeter Proposta<br>Enviar proposta para julgamento                                                            |
|                                     |                                                                                 |                              | Ferramentas<br>Visualizar/Imprimir<br>Verificar Pendências<br>Salvar                                            |

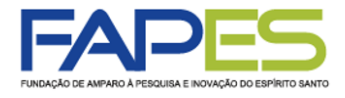

10. Em "Membros", se permitido/obrigatório no Edital FAPES, deverá ser vinculado os membros da equipe que comporão o projeto. É importante o proponente se atentar aos seguintes pontos:

- a) os membros a serem inseridos devem estar cadastrados no sistema SIGFAPES;
- b) os membros devem ter função definida na proposta de projeto;
- c) os membros devem aceitar a sua inserção como membro na proposta de projeto;

| 742                                                                                                    | ĽS                                                                                                    |                                                                            | Menu                           | Inicial                  | Visualiza                    | ar Verifi                  | car Pend               | ências                                                            | Salvar                                                                                                    | Bloquea                                                         | r tela     | Sair    |
|----------------------------------------------------------------------------------------------------|----------------------------------------------------------------------------------------------------|----------------------------------------------------------------------------|--------------------------------|--------------------------|------------------------------|----------------------------|------------------------|-------------------------------------------------------------------|----------------------------------------------------------------------------------------------------|-----------------------------------------------------------------|------------|---------|
| IÇÃO DE AMPARO À PESQUISA E IN                                                                                             | OVAÇÃO DO ESPÍRITO SANTO                                                                                  | 1                                                                          | Be                             | em vindo(a)              | Teste Fape                   | s Sua                      | essão irá l            | bloquear en                                                       | n: 04:59:45                                                                                                    | Horário do S                                                    | ervidor: 1 | 0:08:23 |
| EQUIPE E CRONOC<br>ATENÇÃO! Não é obriga<br>será um processo que oc<br>Todos os membros da eo<br>sua área restrita do SIGF | SRAMA<br>Itório vincular os futu<br>correrá após a aprovi<br>quipe devem aceitar o<br>APES e aceitar o co | ros bolsistas nesta<br>ação da proposta.<br>o convite de partici<br>nvite. | a etapa de ela<br>pação no pro | aboração.<br>Djeto. Para | A solicitaçã<br>1 isso, deve | o de bolsas<br>m entrar na |                        | ■ Men<br>1.Princ<br>1.1<br>1.2<br>1.3<br>1.4                      | iu<br>Cipal<br>Título<br>Arquivos<br>Plano de Ap<br>Abrangênci                                                      | presentação<br>a                                                |            |         |
|                                                                                                    |                                                                                                    |                                                                            |                                |                          |                              | (                          | 3)                     | 2.Equi<br>2.1                                                     | pe e Cronog<br>Membros                                                                                              | Irama                                                           |            |         |
|                                                                                                    | N                                                                                                    | lembros Cadastra                                                           | ados                           |                          |                              |                            |                        | 2.2                                                               | Atividades                                                                                                    |                                                                 |            |         |
| Nome Teste Fapes Teste                                                                                                    | Instituição                                                                                               | Função<br>Coordenador(a)<br>Pesquisador<br>Colaborador                     | Situação<br>Aceito             | Data<br>Inserção         | Data<br>Aceite               | Opções                     |                        | 3.Orça<br>3.1<br>3.2<br>3.3<br>3.4                                | mento<br>Diárias<br>Material de<br>Passagens<br>Servicos de                                                         | Consumo<br>Terceiros                                            |            |         |
|                                                                                                    | Busca<br>Nome:                                                                                            | Inserir Novo Me<br>Buscar Pesq<br>Buscar )                                 | ilsadores                      | 8                        |                              |                            |                        | 3.6<br>3.7<br>3.8<br>Subme<br>Env<br>Ferran<br>Viso<br>Ver<br>Sat | Bolsas<br>Recursos S<br>Orçamento<br>eter Propost<br>viar propost<br>nentas<br>ualizar/Impri<br>ificar Pendê<br>var | olicitados<br>Consolidad<br>a<br>a para julga<br>imir<br>incias | o<br>mento |         |
| FUNDAÇÃO DE AMPAI                                                                                                    |                                                                                                    | 5                                                                          |                                |                          | Menu Ini                     |                            |                        |                                                                   |                                                                                                    |                                                                 |            |         |
|                                                                                                    |                                                                                                    | INTO SANTO                                                                 |                                | Bem vindo(a              | a) Teste                     | Sua sessão in              | astro<br>i bloquear en | Correio<br>n: 04:59:50                                            | Bloquear tela<br>Horário do Servid                                                                                  | a Sair<br>Ior: 10:08:50                                         |            |         |

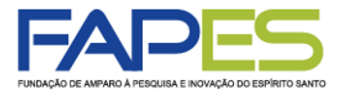

11. Em "Atividades", deverá ser preenchida as atividades a serem desenvolvidas no projeto. É importante o proponente se atentar aos seguintes pontos:

a) verificar em "Informações do Edital" se há alguma recomendação quanto ao preenchimento deste campo;

b) preencher este campo com as mesmas informações do Formulário FAPES específico inserido no item "Arquivos", quando previsto em Edital;

| UNDAÇÃO DE AMPARO À PESQUISA E INOVAÇÃO DO ES | Menu Inicial Visualiza<br>Pirito santo Bem vindo(a) Teste Fa                                                                                                    | zar Verificar Pendências Salvar Bloquear tela Sa<br>Fapes Sua sessão irá bloquear em: 00:00 Horário do Servidor: 10:10                                                  | air<br>):43 |
|-----------------------------------------------|----------------------------------------------------------------------------------------------------|----------------------------------------------------------------------------------------------------|-------------|
| EQUIPE E CRONOGRAMA                           | Atividades                                                                                                    |                                                                                                    |             |
| Atividade                                     | Atividades<br>Início Duração Responsável<br>Inserir Nova Atividade                                                                                                    | Opções       1.4 Abrangência         2.Equipe e Cronograma         2.1 Membros         2.2 Atividades                                                                   |             |
| Atividade:<br>Mês de Início:<br>Duração:      | 1° ▼ Mês                                                                                                    | <ul> <li>3.Orçamento</li> <li>3.1 Diárias</li> <li>3.2 Material de Consumo</li> <li>3.3 Passagens</li> </ul>                                                            |             |
| C. Horária Semanal:<br>Responsável:           | 1 ▼ Meses<br>1 ▼ Horas<br>Teste Fapes ▼                                                                                                    | <ul> <li>3.4 Serviços de Terceiros</li> <li>3.5 Material Permanente</li> <li>3.6 Bolsas</li> <li>3.7 Recursos Solicitados</li> <li>3.8 Orcamento Consolidado</li> </ul> |             |
| Membros vinculados a esta<br>atividade:       | Teste Fapes     Teste     Teste     ATENÇÃO! Não é obrigatório vincular os futuros bolsistas     etapa de elaboração da Proposta.     Inserir Limpar      « Passo Anterior Próximo Passo » | Submeter Proposta     Enviar proposta para julgamento     Visualizar/Imprimir     Verificar Pendências     Salvar                                                       |             |

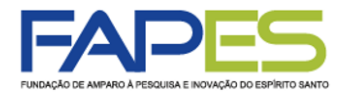

12. Em "Verificar Pendências" e "Envio de proposta para julgamento" é possível verificar erros e pendências existentes no preenchimento da proposta que impedirão a sua submissão;

| FUNDAÇÃO DE AMPARO À PESQUISA E INOVAÇÃO DO ESPÍRITO SANTO                                                                                                    | ial Visualizar Verificar Pendências Salvar Bloquear tela Sa                                                                                                    | air<br>10 |
|----------------------------------------------------------------------------------------------------|----------------------------------------------------------------------------------------------------|-----------|
| <ul> <li>FINALIZAR PROJETO</li> <li>1. Proposta:</li> <li>1.3 Preencha corretamente o campo "Resumo da Proposta de Projeto".</li> </ul>                                                                                                    | Indu(a) rester a pes       Sua sessa in a bioquear ent. 04.05.03       Induato do Servicio: 10.12.         Imitiva pes       Induato do Servicio: 10.12.         Imitiva pes       1.1 Título         Imitiva pes       1.2 Arquivos         Imitiva pes       1.3 Plano de Apresentação         Imitiva pes       1.4 Abrangência |           |
| <ol> <li>2. Equipe:</li> <li>2.2 Não há nenhuma "Atividade" cadastrada.</li> <li>3. Orcamento:</li> </ol>                                                                                                    | [Aviso]<br>2.Equipe e Cronograma<br>2.1 Membros<br>2.2 Atividades<br>3.Orçamento<br>3.1 Diárias                                                                                                    |           |
| <ol> <li>3.8 O valor total do seu projeto é de R\$ 292.000,00, que é maior do que o valor<br/>da "Faixa de Valor" escolhida para o projeto (R\$ 150.000,00).</li> <li>3.1 Não há nenhuma "Diária" cadastrada.</li> </ol>                                                          | máximo [Erro] 3.4 Serviços de Terceiros<br>[Aviso] 3.5 Material Permanente<br>3.6 Bolsas                                                                                                    |           |
| <ul> <li>3.3 Não há nenhuma "Passagem" cadastrada.</li> <li>3.4 Não há nenhum "Serviço de Terceiro" cadastrado.</li> <li>3.5 Não há nenhum "Material Permanente" cadastrado.</li> </ul>                                                                                           | [Aviso]     3.7 Recursos Solicitados       [Aviso]     3.8 Orçamento Consolidado       [Aviso]     Submeter Proposta                                                                                                    |           |
| Atençãol As mensagens com [Erro] do lado direito deverão ser verificadas e co<br>[Erros] ou [Avisos] gerados por falha no preenchimento do formulário de submis<br>bastando clicar sobre o referido [Erro] ou [Aviso].<br>[Há 2 erros na sua proposta, portanto ela não poderá se | rigidas para o envio da proposta.<br>são podem ser acessados<br>r enviada!] Enviar proposta para julgamento<br>Ferramentas<br>Visualizar/Imprimir<br>Verificar Pendências<br>Salvar                                                                                                    |           |
| « Passo Anterior Próximo Passo »                                                                                                    |                                                                                                    |           |

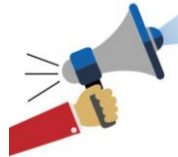

# ATENÇÃO

A identificação de "Aviso", não impede o proponente de submeter a proposta. No entanto, é responsabilidade do proponente verificar no Edital FAPES se o preenchimento adequado de algum item destacado com "Aviso" é imprescindível/obrigatório no ato da submissão da proposta.

É responsabilidade do proponente verificar no Edital FAPES os requisitos, orientações, documentos e o preenchimento de itens obrigatórios na submissão da proposta. A verificação de pendências e erros do sistema SIGFAPES NÃO abrange a verificação de todas as condições previstas no Edital FAPES.

A NÃO IDENTIFICAÇÃO DE ERRO PELO SISTEMA SIGFAPES NÃO SIGNIFICA QUE A PROPOSTA ESTEJA CORRETA.

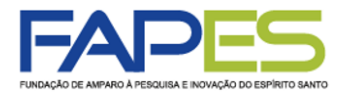

13. A proposta poderá ser preenchida em etapas, se o proponente desejar. Para isso é importante salvar as alterações antes de sair do "Formulário Eletrônico da Proposta de Projeto";

14. Para dar continuidade ao preenchimento da proposta, o proponente deverá localizar o item "Minhas Propostas/Inscrições em Edição" no "Menu Inicial", localizar o proposta de projeto a ser editada e clicar no ícone "Editar";

| AGÃO DE AMPARO À PESQUISA E INOVAÇÃO DO ESPÍRITO SANTO<br>BAÇÃO DE AMPARO À PESQUISA E INOVAÇÃO DO ESPÍRITO SANTO<br>Bern vindo(a) Teste Fanes                                                                                                    | idastro Correio Bloquear tela                          |
|----------------------------------------------------------------------------------------------------|--------------------------------------------------------|
| Deni vinuo(a) reste i apes Sua sessau                                                                                                    | na biquear ent. 04.33.40 - Horano do Servido. 10       |
| lvisos                                                                                                    | 🗆 Dados Pessoais                                       |
| A O SIGFAPES possui suas funcionalidades melhor exploradas com o uso do navegador Mozilla Firefox.                                                                                                    | Atualizar Cadastro                                     |
| Atualize seus dados cadastrais utilizando, preferencialmente, um endereço eletrônico NÃO institucional<br>(p.ex. Gmail, Yahoo, Hotmail, Outlook) e que seja acessado periodicamente. Este acesso não substitui a<br>necessidade de que seu SIGFAPES seja regularmente checado.                                                                                                    | Atualizar Currículo Lattes<br>Alterar Senha            |
| <ul> <li>Prezados pesquisadores e bolsistas: em havendo necessidade de atendimento presencial para</li> <li>saneamento de dúvidas com algum funcionário em específico, recomendamos que entre em contato</li> <li>previamente para agendamento com o mesmo, a fim de evitar conflito de agendas. Essa recomendação não se aplica para mera entrega de documentos na recepção.</li> </ul> | Envio de Documentos Pessoais                           |
| ATENÇÃO, coordenadores de projetos: NÃO utilize a ferramenta de Substituição de Bolsista do sistema.<br>A Solicite o CANCELAMENTO do bolsista que será desligado e faça uma NOVA REQUISIÇÃO para o<br>bolsista substituto.                                                                                                    | Redigir Mensagem<br>Ver Todas                          |
| Prezados coordenadores de projetos e bolsistas FAPES: NÃO estão sendo mais exigidas assinaturas em<br>relatórios TÉCNICOS de projetos e de bolsas, tampouco em Formulários de Atividades de Bolsistas.                                                                                                    | Prestação de Contas Outorga                            |
| As submissões para a 4ª chamada do Edital 03/2019 (Organização de Eventos Técnico-científicos) e do<br>A Edital 04/2019 (Participação em Eventos Técnico-científicos) terão início somente em 30/04. Favor<br>consultar o novo cronograma dos editais no site da FAPES.                                                                                                    | Prestação de Contas Convênio<br>Outros                 |
| ✔ Mantenha o seu cadastro sempre atualizado!                                                                                                    | 🗉 Tabelas                                              |
| JItimas Mensagens  CR Resultado de Habilitação - Edital FAPES/CNPq nº 11/2019 - PDCTR CR Resultado de Habilitação e Distribuição de Cotas de Bolsa - PROCAP 2020                                                                                                    | Diárias - Internacional<br>Área de Conhecimento - CNPq |
| Correção: Resultado de Seleção - Edital FAPES nº 09/2019<br>(98)mensagem(ns) não lida(s)!                                                                                                    |                                                        |
| ditais Abertos                                                                                                    | Fórum                                                  |
| Até 26-06-2020 • EDITAL FAPES Nº 01/2020 APOIO A PROJETOS INOVADORES E SPIN OFF                                                                                                    |                                                        |
| Até 08-05-2020 • EDITAL FAPES N° 03/2020 - EDITAL DE AVALIAÇÃO DE DEMANDA INDUZIDA –<br>COVID-19                                                                                                    |                                                        |
| Até 03-05-2020 • EDITAL FAPES Nº 08/2019 - AUXÍLIO A PUBLICAÇÃO DE ARTIGOS TÉCNICO-<br>CIENTÍFICOS - 3ª CHAMADA                                                                                                    |                                                        |
| /linhas Propostas/Inscrições em Edição                                                                                                    |                                                        |
| ✓ 28.04.2020 • TESTE                                                                                                    |                                                        |
| Título • TESTE                                                                                                    |                                                        |
| Edital • EDITAL FAPES Nº 03/2020 - EDITAL DE AVALIAÇÃO DE DEMANDA INDUZIDA - COVID-19                                                                                                    |                                                        |
| Modalidade • Projeto                                                                                                    |                                                        |
| Coordenador • Teste Fapes                                                                                                    |                                                        |
|                                                                                                    |                                                        |
|                                                                                                    |                                                        |

projeto já iniciada

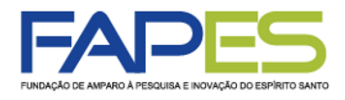

Uma vez revisada a proposta, o proponente deverá clicar em "Submeter Proposta" para enviá-la à FAPES.

| FUNDAÇÃO DE AMPARO À PESQUISA E INOVAÇÃO DO ESPÍRITO SANTO Bem v                                                                                                    | ial Visualizar Verificar Pendências Salvar Bloquear tela Sair<br>indo(a) Teste Fapes Sua sessão irá bloquear em: 04:59:49 Horário do Servidor: 10:14:29                                                                                                    |
|----------------------------------------------------------------------------------------------------|----------------------------------------------------------------------------------------------------|
| FINALIZAR PROJETO  Proposta: [Não há erros nem avisos a serem reportados]  Equipe:                                                                                                    | Menu      I.Principal      1.1 Título      1.2 Arquivos      1.3 Plano de Apresentação      1.4 Abrangência      2.Equipe e Cronograma                                                                                                    |
| <ul> <li>2.2 Não há nenhuma "Atividade" cadastrada.</li> <li>3. Orçamento:</li> </ul>                                                                                                    | [Aviso]<br>[Aviso]<br>3.0rçamento<br>3.1 Diárias                                                                                                    |
| <ul> <li>3.1 Não há nenhuma "Diária" cadastrada.</li> <li>3.3 Não há nenhuma "Passagem" cadastrada.</li> <li>3.4 Não há nenhum "Serviço de Terceiro" cadastrado.</li> <li>3.5 Não há nenhum "Material Permanente" cadastrado.</li> </ul> | [Aviso]       3.2 Material de Consumo         [Aviso]       3.3 Passagens         [Aviso]       3.4 Serviços de Terceiros         [Aviso]       3.5 Material Permanente         [Aviso]       3.6 Bolsas         [Aviso]       3.7 Recursos Solicitados         3.8 Orçamento Consolidado |
| Atenção! As mensagens com [Erro] er ado direito deverão ser verificadas e com<br>[Erros] ou [Avisos] gerados por falha<br>bastando clicar sobre o referido [Erro] ou [Province]<br>Submeter Proposta<br>« Passo Anterior Próximo Passo » | rigidas para o envio da proposta.<br>são podem ser acessados Submeter Proposta Enviar proposta para julgamento<br>Ferramentas Visualizar/Imprimir<br>Verificar Pendências<br>Salvar                                                                                                    |

A proposta submetida ficará registrada no item "Minhas Propostas/Inscrições Submetidas" no "Menu Inicial", com a situação "Sob Enquadramento". Para ter acesso à proposta de projeto submetida à FAPES, o proponente poderá clicar no ícone "Informações".

| nnas Propostas/Inscrições Submetidas                                            | »               |    |
|---------------------------------------------------------------------------------|-----------------|----|
| 28.04.2020 • TESTE                                                              |                 |    |
| Título • TESTE                                                                  |                 |    |
| Edital • EDITAL FAPES Nº 03/2020 - EDITAL DE AVALIAÇÃO DE DEMANDA INDUZIDA - CO | DVID-19         |    |
| Coordenador • Teste Fapes                                                       |                 |    |
| Modalidade • Projeto                                                            |                 |    |
| Enviado em • 28.04.2020                                                         |                 | th |
| Situação • Sob Enquadramento                                                    | submetida à FAP | ES |